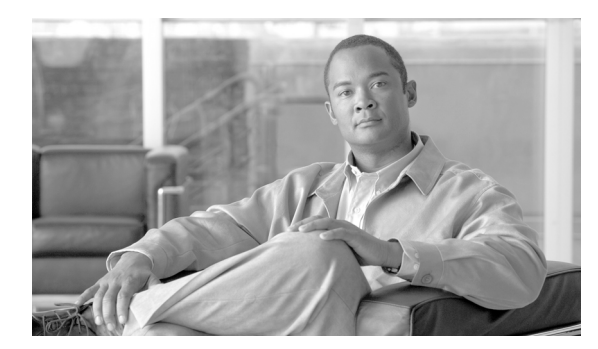

CHAPTER

# リージョンの設定

リージョンの設定では、リージョン内または既存のリージョン間で、オーディオ コールとビデオ コールに使用される帯域幅を指定します。

- オーディオ コーデックによって、圧縮のタイプ、およびオーディオ コールあたりの使用帯域 幅の最大値が決まります。
- ビデオ コールの帯域幅は、オーディオ帯域幅およびビデオ帯域幅の合計で構成されますが、 オーバーヘッドは含まれません。

(注)

Cisco Unified Communications Manager で処理されるすべてのコールには、デフォルトのオーディオ コーデック G.711 が指定されています。デフォルトのオーディオ コーデックだけを使用する場合 は、リージョンを使用する必要はありません。詳細については、P.8-12の「関連項目」を参照して ください。

(注)

Cisco Unified Communications Manager では、最大 500 のリージョンを追加できます。

リージョンを追加、更新、または削除するには、次のトピックを参照してください。

- リージョンの検索 (P.8-2)
- リージョンの設定 (P.8-3)
- 関連項目 (P.8-12)
- リージョンの削除 (P.8-11)

リージョンの設定とオーディオ コーデックの選択の詳細については、『*Cisco Unified Communications Manager システム ガイド*』の「リージョン」を参照してください。

### リージョンの検索

ネットワーク内にはいくつかのリージョンが存在することがあるので、Cisco Unified Communications Manager の管理ページでは、固有の条件を指定して、特定のリージョンを見つける ことができます。リージョンを見つける手順は、次のとおりです。

(注)

ブラウザ セッションでの作業中は、検索 / リストの検索設定がクライアント マシンの cookie に保 存されます。他のメニュー項目に移動してからこのメニュー項目に戻ってくる場合や、ブラウザを 閉じてから再び新しくブラウザ ウィンドウを開いた場合でも、検索に変更を加えない限り、Cisco Unified Communications Manager の検索設定は保持されます。

#### 手順

ステップ1 [システム] > [リージョン] の順に選択します。

[リージョンの検索と一覧表示 (Find and List Regions)] ウィンドウが表示されます。アクティブな (前回の) クエリーのレコードも、ウィンドウに表示されることがあります。

**ステップ2** データベース内のすべてのレコードを検索するには、ダイアログボックスが空であることを確認し、ステップ3に進んでください。

レコードをフィルタリングまたは検索する手順は、次のとおりです。

- ドロップダウンリストボックスから、検索パターンを選択します。
- 必要に応じて、適切な検索テキストを指定します。

- (注) 検索条件を追加するには、[+] ボタンをクリックします。条件を追加すると、指定したす べての条件に一致するレコードが検索されます。条件を削除するには、[-] ボタンをクリッ クして最後に追加した条件を削除するか、[フィルタのクリア] ボタンをクリックして、追 加したすべての検索条件を削除してください。
- **ステップ3 [検索]** をクリックします。

一致するすべてのレコードが表示されます。[ページあたりの行数]ドロップダウンリストボック スから別の値を選択して、各ページに表示する項目の数を変更できます。

### 

(注) 該当するレコードの横にあるチェックボックスをオンにして[選択項目の削除]をクリックすると、複数のレコードをデータベースから削除できます。[すべてを選択]をクリックして[選択項目の削除]をクリックすると、この選択対象として設定可能なすべてのレコードを削除できます。

**ステップ4** 表示されたレコードのリストで、表示するレコードのリンクをクリックします。

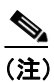

リストのヘッダーに上矢印または下矢印がある場合、その矢印をクリックして、ソート順 序を逆にします。 選択した項目がウィンドウに表示されます。

#### 追加情報

P.8-12の「関連項目」を参照してください。

### リージョンの設定

リージョンを追加または更新する手順は、次のとおりです。

#### 始める前に

どのリージョンについても、他のリージョン内にそのリージョンとの関連付けが存在しています。 このため、リージョンの追加はマトリクス(行列)のような形態で発生します。たとえば、リー ジョンA、B、およびCを追加すると、次に示すように、リージョンA、リージョンB、およびリー ジョンCを列および行とするマトリクスが作成されます。

|         | リージョン A | リージョン B | リージョンC |
|---------|---------|---------|--------|
| リージョンA  |         |         |        |
| リージョン B |         |         |        |
| リージョンC  |         |         |        |

20 のリージョンを割り当てると、データベースは 400 のエントリ(20 x 20)を追加します。多数の リージョンを割り当てると、パフォーマンスがいくらか制限されます。

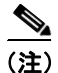

Cisco Unified Communications Manager では、最大 500 のリージョンを追加できます。

#### デフォルト値の設定

リージョンエントリには、次の値が保持されます。

- [オーディオ コーデック (Audio Codec)]:同じリージョン内で使用されるオーディオ コーデックの値を定義します。また、リージョン間で使用されるオーディオ コーデックの値も定義します。
- [ビデオ コール帯域幅 (Video Call Bandwidth)]:同じリージョン内で使用されるビデオ コール 帯域幅の値を定義します。また、リージョン間で使用されるビデオ コール帯域幅の値も定義します。
- [リンク損失タイプ (Link Loss Type)]:同じリージョン内で使用されるリンク損失タイプを定 義します。また、リージョン間で使用されるリンク損失タイプも定義します。

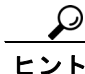

ント オーディオ コーデックとビデオ コール帯域幅の値を両方ともデフォルト値を使用するように設定 すると、リソースがさらに効率的に使用されるようになり、パフォーマンスが最適化されます。

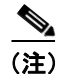

リージョンは、リージョン内で使用されるデフォルト値(推奨デフォルト値はG.711)、およびリージョン間で使用されるデフォルト値(推奨デフォルト値はG.729)を保持しています。

リージョン内で使用されるデフォルト値は、[Cisco Unified Communications Manager の管理]の[サー ビスパラメータ設定 (Service Parameters Configuration)] ウィンドウで設定します。手順は次のとお りです。

- 1. [システム] > [サービスパラメータ]の順に選択します。
- **2.** [サーバ (Server)] ドロップダウン リスト ボックスから、設定する Cisco Unified Communications Manager サーバを選択します。
- **3.** [サービス (Service)] ドロップダウン リスト ボックスから、サービスとして[Cisco CallManager (Active)] を選択します。
- **4.** [Cisco Unified Communications Manager の管理] の [サービスパラメータ設定 (Service Parameter Configuration)] ウィンドウが表示されます。
- **5.** [Clusterwide Parameters (System Location and Region)] まで下方向にスクロールして、この セクションのパラメータを設定します。
- **6.** ウィンドウ左上のツールバーに表示されている [保存] アイコンをクリックします。または、 ウィンドウの一番下に表示されている [保存] ボタンをクリックします。
- リージョンを追加または更新する手順は、次のとおりです。

#### 手順

**ステップ1** [システム] > [リージョン] の順に選択します。

[リージョンの検索と一覧表示 (Find and List Regions)] ウィンドウが表示されます。

- ステップ2 次のいずれかの作業を行います。
  - 新しいリージョンを追加するには、[新規追加] ボタンをクリックし、ステップ3に進みます。
  - 既存のリージョンを更新するには、対象となるリージョンを見つけて(P.8-2の「リージョンの 検索」を参照)、ステップ3に進みます。

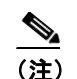

リージョン名の変更後にデバイスをリセットするようにしてください。

- **ステップ3** [名前 (Name)] フィールドに、リージョンに割り当てる名前を入力します。
- ステップ4 新しいリージョンをデータベースに保存するには、ウィンドウ左上のツールバーに表示されている [保存] アイコンをクリックします。または、ウィンドウの一番下に表示されている [保存] ボタ ンをクリックします。
- **ステップ5** このリージョン内で使用するデフォルト コーデックを設定するには、[リージョン (Regions)] ウィ ンドウペインにあるリージョン名をクリックして選択します。
  - **a.** [オーディオコーデック (Audio Codec)] ドロップダウン リスト ボックスから、このリージョン内で使用するデフォルトのオーディオ コーデック値を選択します。

オーディオ コーデックによって、圧縮のタイプ、およびこれらのコールに割り当てられる帯 域幅の最大値が決まります。使用可能なコーデック タイプおよび帯域幅のサマリーについて は、表 8-2 を参照してください。

**b.** [ビデオコール帯域幅 (Video Call Bandwidth)] 列で、適切なオプション ボタンをクリックして デフォルト値を設定し、このリージョン内のビデオ コールに使用するビデオ帯域幅を指定しま す。

[なし(None)]を指定した場合、ビデオコールは許可されません。

**c.** [リンク損失タイプ (Link Loss Type)] ドロップダウン リスト ボックスから、このリージョン 内で使用するデフォルトのリンク損失タイプを選択します。

(注)

- た) スケーラビリティを向上させるには、[Cisco Unified Communications Manager の管理]の [サービスパラメータ設定 (Service Parameters Configuration)] ウィンドウの [Clusterwide Parameters (System - Location and Region)] セクションで、オーディオ コーデック、ビデオ コール帯域幅、およびリンク損失タイプの値についてデフォルト値を適切に設定し、次に、 [Cisco Unified Communications Manager の管理]の[リージョンの設定(Region Configuration)] ウィンドウで [システムデフォルトの使用]を選択することをお勧めします。
- ステップ6 このリージョンと他のリージョンの間で使用するデフォルト コーデックを設定するには、[リージョン (Regions)] ウィンドウペインにある他のリージョン名 (このリージョン以外) をクリックして選択します。
  - a. [オーディオコーデック(Audio Codec)] ドロップダウン リスト ボックスから、このリージョ ンと選択したリージョンの間で使用するデフォルトのオーディオ コーデック値を選択します。

オーディオ コーデックによって、圧縮のタイプ、およびこれらのコールに割り当てられる帯 域幅の最大値が決まります。使用可能なコーデック タイプおよび帯域幅のサマリーについて は、表 8-2 を参照してください。

 b. [ビデオコール帯域幅 (Video Call Bandwidth)] 列で、適切なオプション ボタンをクリックして デフォルト値を設定し、このリージョンと選択したリージョンの間でビデオ コールに使用する ビデオ帯域幅を指定します。

[なし (None)] を指定した場合、このリージョンと指定されたリージョンの間ではビデオ コールが許可されません。

**c.** [リンク損失タイプ (Link Loss Type)] ドロップダウン リスト ボックスから、このリージョン と選択したリージョンの間で使用するデフォルトのリンク損失タイプを選択します。

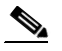

- (注) スケーラビリティを向上させるには、[Cisco Unified Communications Manager の管理]の [サービスパラメータ設定 (Service Parameters Configuration)] ウィンドウの [Clusterwide Parameters (System - Location and Region)] セクションで、オーディオ コーデック、ビデオ コール帯域幅、およびリンク損失タイプの値についてデフォルト値を適切に設定し、次に、 [Cisco Unified Communications Manager の管理]の[リージョンの設定(Region Configuration)] ウィンドウで、これらのフィールドに対して [システムデフォルトの使用] エントリを選 択することをお勧めします。
- **ステップ7**新しいリージョンをデータベースに保存するには、ウィンドウ左上のツールバーに表示されている [保存]アイコンをクリックします。または、ウィンドウの一番下に表示されている[保存]ボタ ンをクリックします。

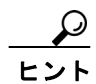

[リージョンの検索と一覧表示 (Find and List Regions)] ウィンドウに、[ページあたりの行数] ド ロップダウン リスト ボックスが表示されます。このドロップダウン リスト ボックスを使用して、 表示するリージョンの数 (25、50、100、150、200、または 250 の設定済みリージョン)を指定で きます。100 以上のリージョンを表示するように選択した場合、Cisco Unified Communications Manager の性能が低下する可能性があります。

#### 次の手順

データベースに新しいリージョンを追加した後、そのリージョンを使用して、デバイスプールを設 定できます。デバイスは、割り当てられたデバイスプールからリージョンの設定値を取得します。 デバイスプールの設定については、P.9-3の「デバイスプールの設定」を参照してください。

#### 追加情報

P.8-12の「関連項目」を参照してください。

# リージョンの設定値

表 8-1 では、リージョンに対して指定することができるオーディオ コーデック、およびビデオ コー ル帯域幅の設定値をまとめています。関連する手順については、P.8-12の「関連項目」を参照して ください。

表 8-1 リージョンの設定値

| フィールド                                                  | 説明                                                                                         |  |  |
|--------------------------------------------------------|--------------------------------------------------------------------------------------------|--|--|
| [リージョン情報(Region Information)]                          |                                                                                            |  |  |
| [名前(Name)]                                             | このリージョンの一意な名前を入力します。この名前には、最長 30<br>文字まで指定できます。文字、数字、ダッシュ、ドット(ピリオ<br>ド)、ブランク、および下線を指定できます。 |  |  |
|                                                        | <ul> <li>▲</li> <li>(注) リージョン名の変更後にデバイスをリセットするようにしてください。</li> </ul>                        |  |  |
| [リージョンの関係(Region                                       | Relationships)]                                                                            |  |  |
| [リージョン(Region)]                                        | この列のエントリには、デフォルト以外の関係が設定されたすべて<br>のリージョンが表示されます。                                           |  |  |
|                                                        | (注) 設定しているリージョンと、このリージョンとの間の関係<br>がデフォルト値のみを指定している場合、このリージョン<br>はこの列に表示されません。              |  |  |
| [オーディオコーデック<br>(Audio Codec)]                          | この列のエントリは、設定しているリージョンと、対応する行に表<br>示されているリージョンとの間のオーディオ コーデックの関係を<br>指定します。                 |  |  |
| [ビデオコール帯域幅<br>(Video Call Bandwidth)]                  | この列のエントリは、設定しているリージョンと、対応する行に表<br>示されているリージョンとの間のビデオ コールの帯域幅の関係を<br>指定します。                 |  |  |
| [リンク損失タイプ<br>(Link Loss Type)]                         | この列のエントリは、設定しているリージョンと、対応する行に表<br>示されているリージョンとの間のリンク損失タイプの関係を指定<br>します。                    |  |  |
| [他のリージョンへの関係を変更(Modify Relationship to other Regions)] |                                                                                            |  |  |
| [リージョン (Regions)]                                      | このウィンドウ ペインのエントリは、Default リージョン、設定し<br>ているリージョン、およびその他すべてのリージョンを含む、すべ<br>ての既存リージョンを指定します。  |  |  |
|                                                        | このペインでリージョンを選択してから、設定しているリージョン<br>と選択されたリージョンとの間の関係を設定してください。                              |  |  |

| フィールド                                 | 説明                                                                                                    |  |  |
|---------------------------------------|----------------------------------------------------------------------------------------------------|--|--|
| [オーディオコーデック<br>(Audio Codec)]         | [リージョン (Regions)] ウィンドウ ペインで指定したリージョン<br>ごとに、対応する値をこの列のドロップダウン リスト ボックスか<br>ら選択して、このリージョンと指定したリージョンとの間でコール<br>に使用するオーディオ コーデックを設定します。デフォルト設定<br>を選択するには、[システムデフォルトの使用]の値を選択してく<br>ださい。        |  |  |
|                                       | <ul> <li>Cisco Unified Communications Manager の管理ページの [サービ<br/>スパラメータ設定 (Service Parameter Configuration)] ウィンド<br/>ウで設定したデフォルト設定値を選択することをお勧めしま<br/>す。P.8-3 の「デフォルト値の設定」を参照してください。</li> </ul> |  |  |
|                                       | <ul> <li>リモートサイトの配置の大部分で帯域幅が制限されるため、新<br/>規リージョンと既存リージョン間で推奨されるデフォルトの<br/>オーディオコーデックの設定値、G.729を使用してください。</li> </ul>                                                                           |  |  |
| [ビデオコール帯域幅<br>(Video Call Bandwidth)] | [リージョン (Regions)] ウィンドウ ペインで指定したリージョン<br>ごとに、この列の次のオプション ボタンのいずれかをクリックし<br>ます。                                                                                                    |  |  |
|                                       | • [現在の設定の保持 (Keep Current Setting)]: ビデオ コールの帯<br>域幅に現在の設定を使用するには、このボタンをクリックしま<br>す。                                                                                                    |  |  |
|                                       | <ul> <li>「システムデフォルトの使用(Use System Default)]:デフォルト値を使用するには、このボタンをクリックします。デフォルト値には、「サービスパラメータ設定(Service Parameter Configuration)]ウィンドウでデフォルト値を別の値に設定しない限り、通常は384 Kbpsが指定されています。</li> </ul>      |  |  |
|                                       | <ul> <li>[なし(None)]: このリージョンと指定したリージョン間に割<br/>り当てられたビデオ コール帯域幅がない場合は、このオプショ<br/>ンボタンをクリックします。</li> </ul>                                                                                      |  |  |
|                                       | • [kbps]:設定しているリージョンと、指定したリージョン間に<br>ビデオコール帯域幅を割り当てるには、このボタンをクリック<br>します。これらの2つのリージョン間で各ビデオコールに使用<br>できる帯域幅を入力します。有効値の範囲は1~32256です。                                                           |  |  |

#### 表 8-1 リージョンの設定値(続き)

| フィールド                          | 説明                                                                                                    |  |  |
|--------------------------------|----------------------------------------------------------------------------------------------------|--|--|
| [リンク損失タイプ<br>(Link Loss Type)] | [リージョン (Regions)] ウィンドウペインで指定したリージョン<br>ごとに、対応する値をこの列のドロップダウン リスト ボックスか<br>ら選択して、このリージョン内、およびこのリージョンと指定した<br>リージョンとの間でコールに使用するリンク損失タイプを設定し<br>ます。                                                                                                    |  |  |
|                                | 次のいずれかの値を選択します。                                                                                                    |  |  |
|                                | <ul> <li>         ・ [現在の設定の保持]:設定しているリージョンと、[リージョン(Regions)] ウィンドウペインで指定したリージョンとの間のリンク損失タイプを保持するには、この値を選択します。     </li> <li>         ・ [システム デフォルトの使用]:設定しているリージョンと、[リージョン(Regions)] ウィンドウペインで指定したリージョンとの間のリンク損失タイプとしてシステム デフォルト値を使用するには、この値を選択します。     </li> </ul> |  |  |
|                                | <ul> <li>         ・ [低損失]:設定しているリージョンと、[リージョン(Regions)]<br/>ウィンドウペインで指定したリージョンとの間に低損失リン<br/>ク損失タイプを指定するには、この値を選択します。     </li> </ul>                                                                                                    |  |  |
|                                | <ul> <li>[高損失]:設定しているリージョンと、[リージョン (Regions)]</li> <li>ウィンドウペインで指定したリージョンとの間に高損失リンク損失タイプを指定するには、この値を選択します。</li> </ul>                                                                                                    |  |  |

#### 表 8-1 リージョンの設定値(続き)

コール ストリームあたりの全使用帯域幅は、オーディオ コーデックのタイプ、およびデータパケットのサイズとオーバーヘッド (パケットヘッダー サイズ) などの要素によって決まります。表 8-2 に表示されている帯域幅の数字は、30-ms データパケットに適用され、IP ヘッダーを含みます。各コールは、2 つのコール ストリームから構成されています。

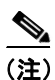

表 8-2 に示したコーデックは、コールごとに使用される帯域幅の概算値を示しています。各コー デックの帯域幅使用については、Cisco Unified Communications Manager の現在のリリースの『Cisco Unified Communications ソリューション リファレンス ネットワーク デザイン (SRND)』を参照して ください。

| オーディオ<br>コーデック | 30 ms データ パケットで<br>各コールが消費する帯域幅<br>(IP ヘッダーを含む) | 説明                                       |
|----------------|-------------------------------------------------|------------------------------------------|
| G.711          | 80 kbps                                         | このコーデックは、すべての Cisco Unified              |
|                |                                                 | Communications Manager コールのデフォルト コーデッ    |
|                |                                                 | クです。                                     |
| G.722          | 80 kbps                                         | 通常、ビデオ エンドポイントがこのコーデックを使用                |
|                |                                                 | します。                                     |
| G.723          | 24 kbps                                         | この低ビットレート コーデックは、旧 Cisco IP Phone        |
|                |                                                 | 12SP シリーズおよび Cisco IP Phone 30VIP で使用するた |
|                |                                                 | めにサポートされています。                            |

| 表 8-2 | オー | -ディス | ┝⊐ | ーデック | が使用す | る帯域幅 |
|-------|----|------|----|------|------|------|
|-------|----|------|----|------|------|------|

| オーディオ<br>コーデック | 30 ms データ パケットで<br>各コールが消費する帯域幅<br>(IP ヘッダーを含む) | 説明                                                                     |
|----------------|-------------------------------------------------|------------------------------------------------------------------------|
| G.728/iLBC     | G.728 では 26.66 kbps                             | G.728 低ビットレート コーデックは、ビデオ エンドポ                                          |
|                | iLBC では 24 kbps                                 | イントによってサポートされています。                                                     |
|                |                                                 | Internet Low Bit Rate Codec (iLBC)を使用すると、フレー                           |
|                |                                                 | ム損失が発生したときの通話品質の低下が緩和され、リ                                              |
|                |                                                 | アルタイム通信に適しています。                                                        |
| G.729          | 24 kbps                                         | この低ビットレート コーデックは、Cisco Unified IP                                      |
|                |                                                 | Phone 7900 で使用するためにサポートされています。                                         |
| Wideband/AAC   | 272 kbps                                        | この高品質で広帯域幅のオーディオ コーデックは、                                               |
|                |                                                 | Cisco Unified IP Phone 7900 がサポートする IP Phone 間                         |
|                |                                                 | コールで使用するためにサポートされています。                                                 |
|                |                                                 | SIP 電話機間のコール用に Advanced Audio Codec (AAC)                              |
|                |                                                 | を設定する場合は、このオーディオ コーデックを使用                                              |
|                |                                                 | します。                                                                   |
|                |                                                 | Advanced Audio Codec (AAC) は、音声の忠実度を向上                                 |
|                |                                                 | させ、旧コーデック以上の音質を提供する、広帯域幅音                                              |
|                |                                                 | 声コーデックを指定します。                                                          |
| GSM            | 29 kbps                                         | Global System for Mobile Communications (GSM) $\neg - \vec{\tau} \vee$ |
|                |                                                 | ク。このコーデックを使用して、GSM ワイヤレス受話                                             |
|                |                                                 | 器用の MNET システムが Cisco Unified Communications                            |
|                |                                                 | Manager と相互動作できるようになります。                                               |

#### 表 8-2 オーディオ コーデックが使用する帯域幅(続き)

# リージョンの削除

Cisco Unified Communications Manager データベースからリージョンを削除する手順は、次のとおりです。

#### 始める前に

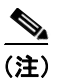

デバイス プールが使用しているリージョンは削除できません。

リージョンを使用しているデバイス プールを検索するには、[リージョンの設定 (Region Configuration)] ウィンドウの [関連リンク] ドロップダウン リスト ボックスにある **[依存関係レコード]** を選択し、**[移動]** をクリックします。

依存関係レコードがシステムで使用可能でない場合、[依存関係レコード要約 (Dependency Records Summary)]ウィンドウにメッセージが表示され、依存関係レコードを使用可能にするための操作 が示されます。このメッセージには、依存関係レコード機能によって CPU に高い負荷がかかることも表示されます。依存関係レコードの詳細については、P.A-4の「依存関係レコードへのアクセス」を参照してください。

使用中のリージョン グループを削除しようとすると、メッセージが表示されます。現在使用中の リージョンを削除する場合は、事前に、次のどちらかまたは両方の作業を実行しておく必要があり ます。

- 別のリージョンを使用するように、デバイスプールを更新する。P.9-3の「デバイスプールの 設定」を参照してください。
- 削除するリージョンを使用しているデバイス プールを削除する。P.9-8の「デバイス プールの 削除」を参照してください。

#### 手順

- ステップ1 P.8-2の「リージョンの検索」の手順を使用して、リージョンを検索します。
- **ステップ2** 一致するレコードのリストから、削除するリージョンを選択します。
- **ステップ3** リージョンを削除するには、ウィンドウ左上のツールバーに表示されている [選択項目の削除] ア イコンをクリックします。または、ウィンドウの一番下に表示されている [選択項目の削除] ボタ ンをクリックします。

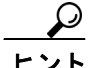

「リージョンの検索と一覧表示(Find and List Regions)]ウィンドウに、[ページあたりの行数]ドロップダウン リスト ボックスが表示されます。このドロップダウン リスト ボックスを使用して、表示するリージョンの数(25、50、100、150、200、または 250 の設定済みリージョン)を指定できます。100 以上のリージョンを表示するように選択した場合は、Cisco Unified Communications Manager の性能が低下する可能性があります。

#### 追加情報

P.8-12の「関連項目」を参照してください。

## 関連項目

- リージョンの設定 (P.8-1)
- リージョンの検索 (P.8-2)
- リージョンの設定 (P.8-3)
- リージョンの設定値 (P.8-7)
- リージョンの削除 (P.8-11)
- 『Cisco Unified Communications Manager システム ガイド』の「コール アドミッション制御」